## **Planned Orders**

Regional and Council Express Cookie Cupboards use planned orders to manage inventory needed by Troops. Planned Orders allow Troops to place a pre-order so they can have the cookies they want, when they want them.

If you are visiting a cupboard that uses planned orders, follow these steps. Visit the <u>Cookie</u> <u>Cupboards</u> reference page to find which cupboards use planned orders. To enter a planned order in Smart Cookies:

- Dashboard
  My Troop
  Orders
  Booth
  Rev

  Manage Orders
  Defende

  Ten Troop Tes
  Ponet (unavailable)
  Tenalt gev398grav.ar

  Pick up from:

  CUPBOARD

  Tes Binne Cupboard

  2009 Courty Mad XV #300

  Bronswille, MM 55306

  Tes Encoking Park Cupboard

  2009 Courty Mad XV #300

  Tes Encoking Park Cupboard

  Bronswille, MM 55306

  Tes Encoking Park Cupboard

  Bronswille, MM 55306

  Tes Encoking Park Cupboard

  Bronswille, MM 55306

  Tes Encoking Park Cupboard

  Bronswille, MM 55306

  Tes Encoking Park Cupboard

  Bronswille, MM 55306

  Tes Encoking Park Cupboard

  Bronswille, MM 55306

  Tes Encoking Park Cupboard

  Bronswille, MM 55306

  Tes Encoking Park Cupboard

  Bronswille, MM 55306

  Tes Encoking Park Cupboard

  Bronswille, MM 55306

  Tes Encoking Park Cupboard

  Bronswille, MM 55306

  Bronswille, MM 55306

  Bronswille, MM 55428

  Bronswille, MM 55428

  Bronswille, MM 55428

  Bronswille, MM 55428

  Bronswille, MM 55428

  Bronswille, MM 55428

  Bronswille, MM 55428

  <
- 1. Log into Smart Cookies, go to the **Orders** tab, and select **Planned Order**.

 Select the cupboard location and click Continue (Troops that use a Regional/Regional Express cupboard will see their assigned cupboard on this list).Select the date and time, and click Save

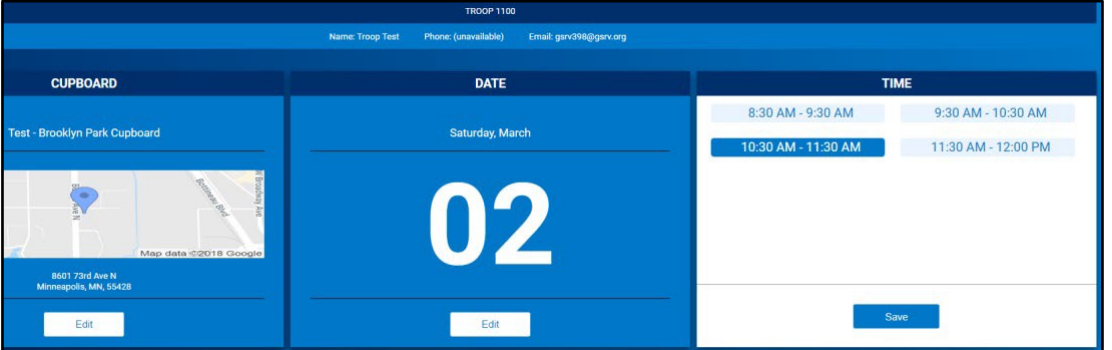

Note: Regional/Regional Express cupboards will have default time of 7:30 am will appear. This is not the actual pick up time, and you should refer to your cupboard hours of operations on the Smart Cookies Dashboard. Connect with your cupboard manager with questions.

| Clear Order |                        |                                                          | CASES / PACKAGES |
|-------------|------------------------|----------------------------------------------------------|------------------|
|             | Thanks-A-Lot           | \$120.00                                                 | 2 / 0            |
|             | S'mores                | \$120.00                                                 | 2 / 0            |
|             | Lemonades              | \$120.00                                                 | 2 / 0            |
|             | Shortbread             | \$60.00                                                  |                  |
|             | Thin Mints             | \$180.00                                                 | 3 / 0            |
|             | Peanut Butter Patties  | \$180.00                                                 | 3 / 0            |
|             | Caramel deLites        | \$180.00                                                 | 3 / 0            |
|             | Peanut Butter Sandwich | \$0.00                                                   |                  |
|             | Totals                 | \$960.00                                                 | :16 (            |
|             |                        | Order Notes                                              |                  |
|             |                        | Returning for exchange:<br>1 case peanut butter sandwich |                  |
|             |                        | Drint Passint                                            |                  |

3. Enter your order. If you are making an exchange, write it in the Order Notes.

Note: Avoid using special characters such as **&**, **!**, **%**, etc. in the order notes. This may prevent you from submitting the order.

4. Press Save

## How to Edit Your Order After It Has Been Placed

If you need to edit your planned order after you have returned to the dashboard:

1. Go to the Manage Orders tab.

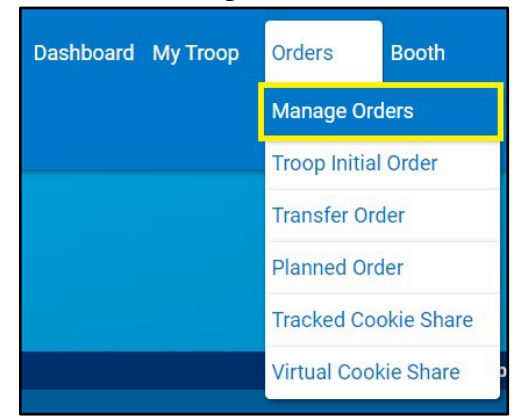

2. Filter for Planned Orders

3. Click Apply Search Parameters

|                   | Dev Tenestore | BowTe     | sections                  | (                | eture   | Detala       |            |
|-------------------|---------------|-----------|---------------------------|------------------|---------|--------------|------------|
| Clear all filters |               |           |                           |                  |         |              |            |
| ALL               | INITIAL ORDER | PLANNED 🛩 | RESTOCK -                 | THUNGFER -       | DAMAGED | CDONIE SHARE | DIRECT DAR |
|                   |               |           | Constanting of the second | ATCH *           |         |              |            |
|                   |               |           | Apply Search              | Parameters       |         |              |            |
| 0 Results         |               |           |                           | Search By<br>All | Keyword |              | ٩          |
|                   |               |           |                           |                  |         |              |            |
|                   |               |           |                           |                  |         |              |            |

4. To edit, scroll over to the far-right hand side of the screen, and click Edit Order

| 1 Results |         |         |      |                               |        |     | Search By |     |                           |    | Keyword Q |    |     |     |          |                     |            |
|-----------|---------|---------|------|-------------------------------|--------|-----|-----------|-----|---------------------------|----|-----------|----|-----|-----|----------|---------------------|------------|
| From      | From To |         |      |                               |        |     |           |     | Packages O Cases/Packages |    |           |    |     |     |          | Action Select Apply |            |
| DATE      | ORDER # | TYPL 🔻  | 10   | FROM                          | CShare | TAL | SMR       | LEM | 58                        | TM | PBP       | CD | PBS | GFC | STATUS T | TOTAL               | TOTAL S    |
| 11/7/2018 | 1554    | PLANNED | 1100 | Test - Brocklyn Park Cupboard | 0      | 24  | 24        | 24  | 12                        | 36 | 36        | 36 | 0   | 0   | SAVED    | 192                 | Edit Order |

5. Repeat the Planned Order steps as shown above and save after making the necessary changes.

Note: Planned orders are due each Monday by 8am. You will not be able to edit your planned order after that deadline has passed.